しんきんバンキングアプリにおける振込パターン登録機能追加について

提供開始日 2022年9月26日(月)予定

お客様が仕送りや家賃支払い等で頻繁に利用する振込先口座・振込金額・振 込手数料の負担先・振込依頼人の組み合わせを1つの振込パターンとして登録 することが出来ます。

1. 振込パターンの登録

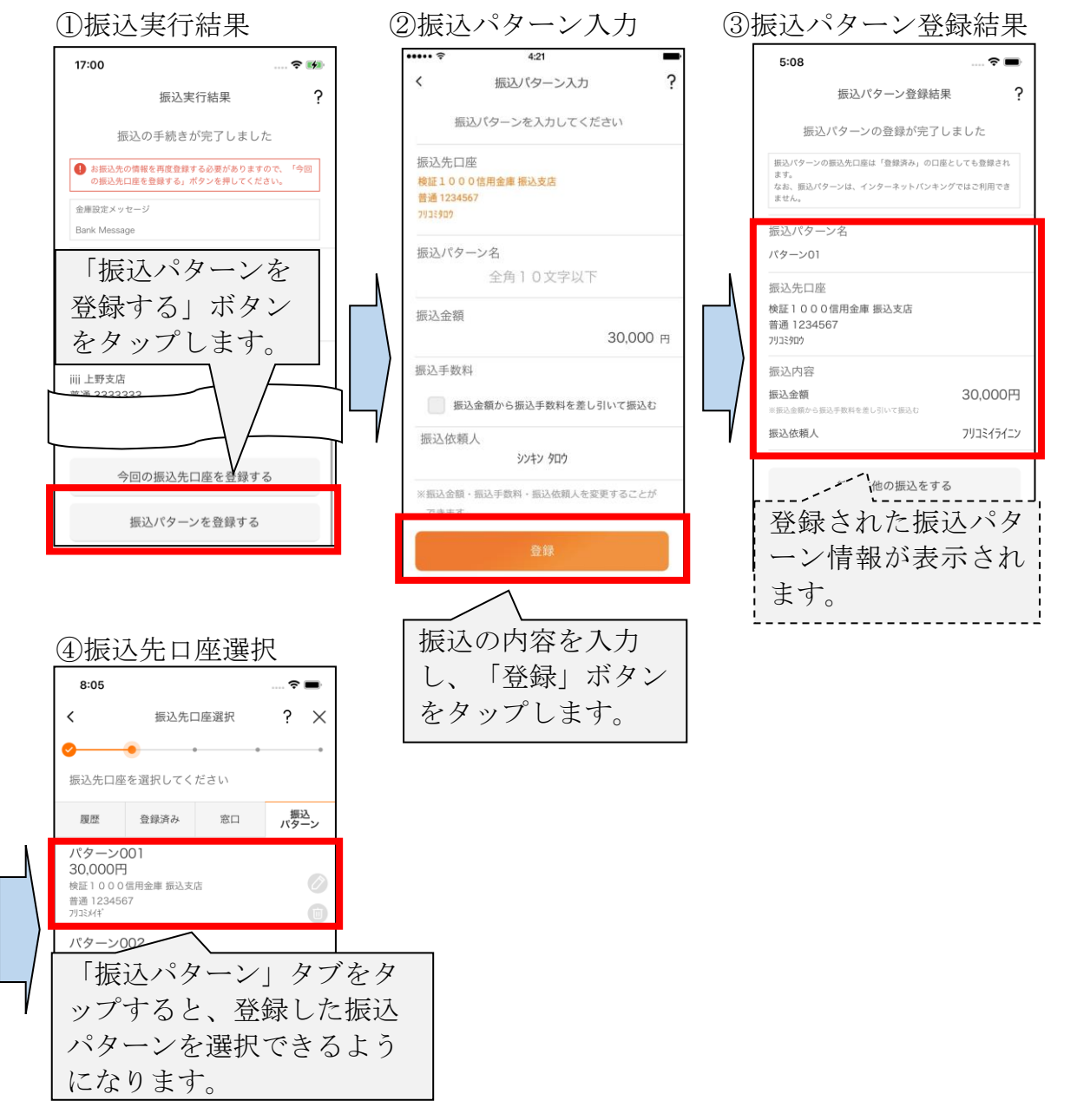

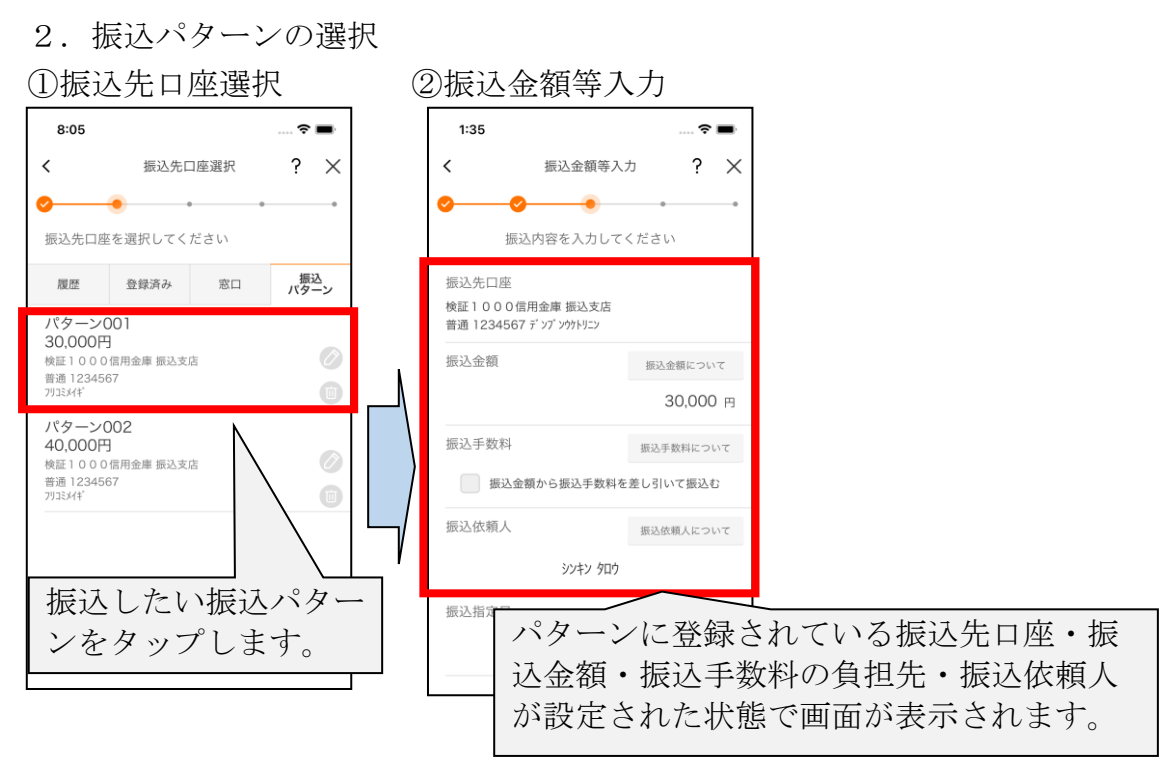

3. 振込パターンの変更 ①振込先口座選択

8:05

パターン001 30,000円

パターン002

検証1000信用金庫 振込支店 普通1234567 フリコミメイギ

40,000円 検証1000信用金庫 振込支店 普通1234567 フリコミメイギ

<

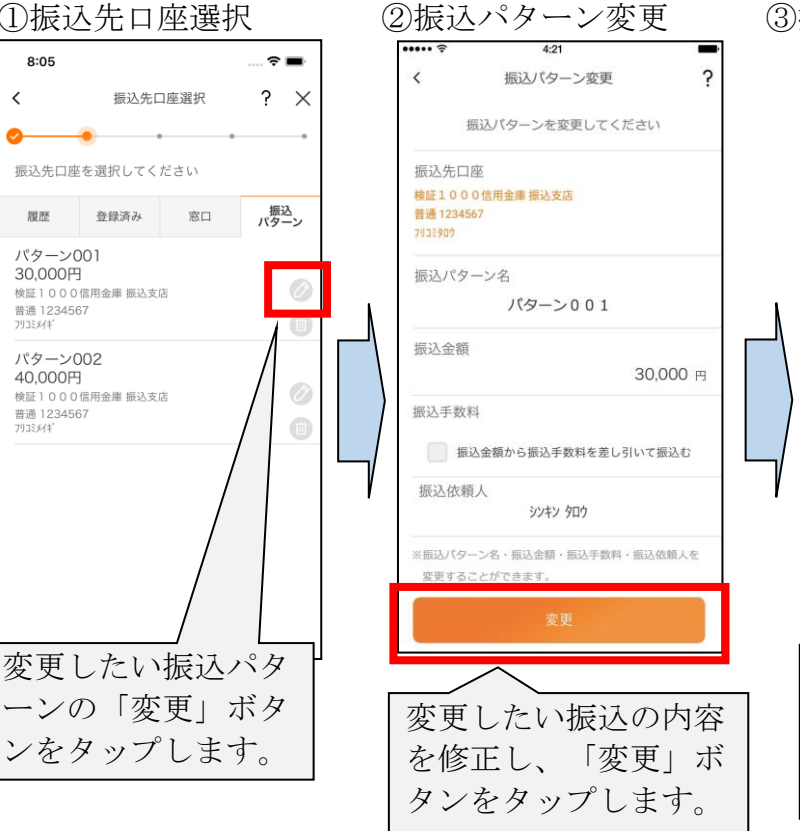

## ③振込先口座選択

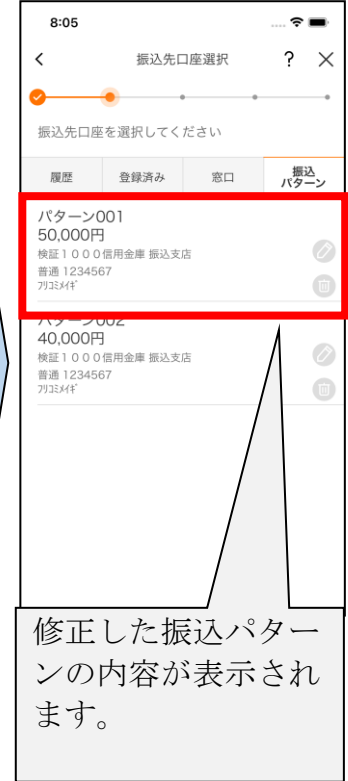

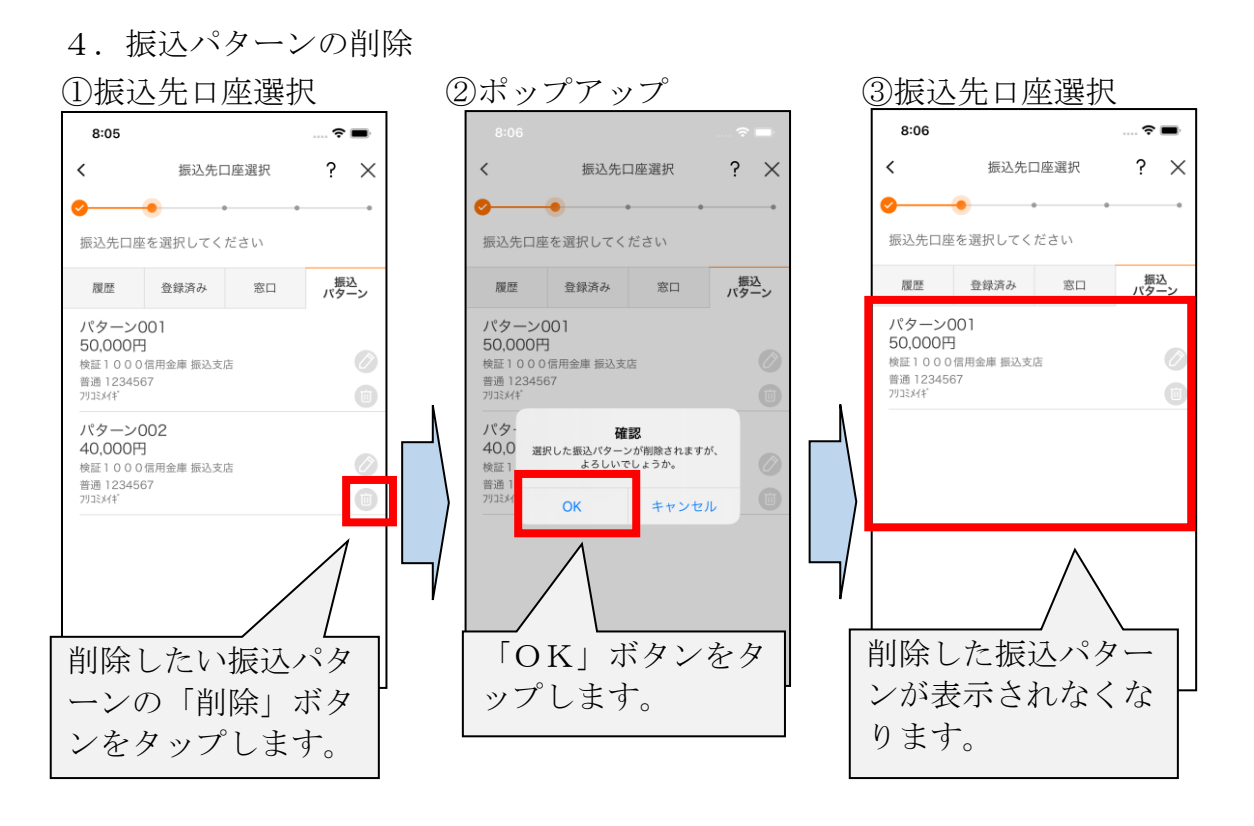

以 上